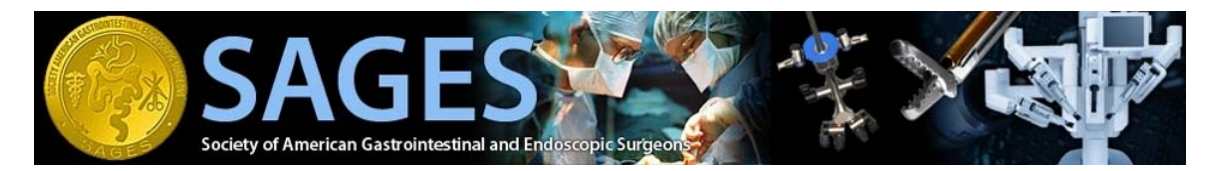

# SAGES On line Testing: Test Center Guide

# **Table of Contents:**

Section 1: SAGES On-Line Testing Procedure/Policies

| • | Type of User Accounts    | Pg 2 |
|---|--------------------------|------|
| • | Administrative Structure | Pg 2 |
| • | Deployment Process       | Pg 3 |
| • | Process Overview         | Pg 4 |
| • | Scheduling Policy        | Pg 4 |
| • | Cancellation Policy      | Pg 5 |

#### Section 2: Publishing a Schedule

| • | Log in as Scheduler            | Pg 6        |
|---|--------------------------------|-------------|
| • | View Test Center Details       | Pg 7        |
| • | Configure Workstations         | <b>Pg 8</b> |
| • | Configure Test Center Schedule | Pg 9        |

• Scheduler Check List Pg 14

#### Section 3: Administering a Test

| • | Log in as Proctor | Pg 15 |
|---|-------------------|-------|
| • | Launch an Exam    | Pa 16 |

\* **Technical Requirements:** All on line testing functionality requires use of the Internet Explorer browser (version 7 and up) and a working high speed internet connection.

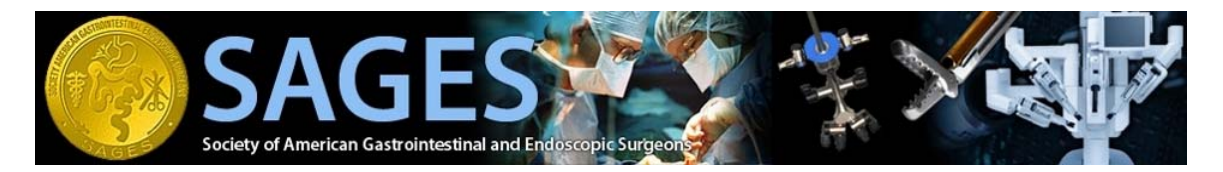

# Section 1: SAGES On-Line Testing Procedure/Policies

**Summary:** This following section provides an outline of the new SAGES On-line testing system implementation and its corresponding policies and procedures.

#### Types of User Accounts

- 1. Schedulers: Allows the following functionality:
  - Configure the number of days in advance the user can view the schedule for your particular Test Center.
  - Configure the number of hours to delay for scheduling. This setting enables test centers to prohibit someone from scheduling an exam less than 72 hours, or less than 24 hours, etc.
  - Configure the number of workstations available for testing. This setting allows a test center to indicate the number of computers available for use at any given time.
  - Publish the schedule for their specific Test Center

**NOTE:** We have given one person from each Test Center the scheduler designation. If your Center wants more Schedulers, please let us know. Your center can have as many schedulers as you need.

- 2. **Proctor:** Allows the following functionality:
  - Launch an exam

**NOTE**: Only people who have been approved as official FLS test proctors will have this access.

#### Administrative Structure

 All FLS test centers will be assigned two types of system accounts (scheduler & proctor) to facilitate the on-line testing process. It is possible for multiple schedulers and proctors to be assigned to one test center.

**Note**: If the same person is functioning as the test center scheduler and as a proctor, they will have a separate account for each function.

2. Test centers will be responsible for managing their own schedules and test registrations. As they do now, they will communicate with potential test takers directly to finalize all details.

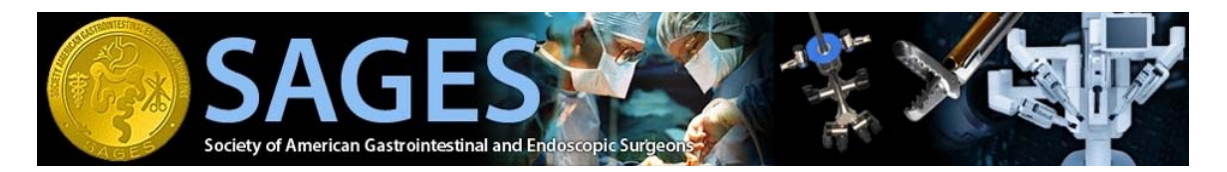

- 3. Administrative support for the online testing system will be available from the SAGES office at 310-437-0544, ext. 108, or by email to ed@sages.org. All test center contact information must be provided to the SAGES office to ensure that the most accurate information is being disseminated to the users.
- 4. Test centers will be able to provide specific information regarding their location that they would like displayed to test takers. This information will be displayed during the registration process as well as in the registration confirmation email.

#### Examples of what should go here:

- a. You can specify the testing room
- b. Who to check in with when you get to the building
- c. Parking instructions
- d. Any useful information particular to your location.

#### **Deployment Process**

The following steps must be completed before a test center can begin facilitating on line testing.

1. Test Center must provide SAGES with all required information necessary to configure their location in the on line testing system. The following data is needed:

#### A) Test Center Contact Information

- Main Contact Full
   Name
- Main Contact Phone
- Main Contact Fax
- Main Contact Email
- Address

- City
- Province/State
- Postal Code
- Country
- Important Location Information (optional). This is a great place to display information regarding testing rooms, building notifications, etc.

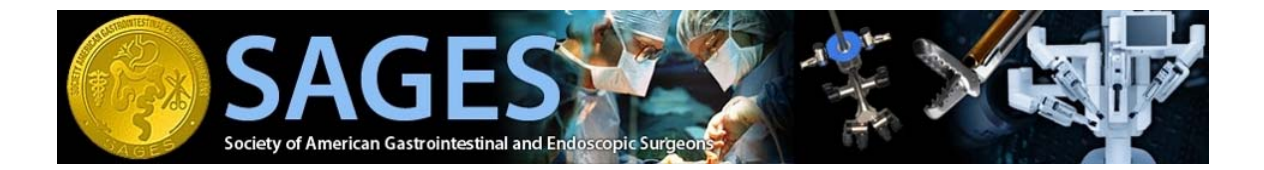

# B) Scheduler Information (Test Center must designate at least one scheduler)

- First Name
- Last Name
- Email Address
- Primary Phone
- Fax:

- Address
- City
- Province/State
- Postal Code
- Country

# C) Proctor Information (Test Center must designate at least one proctor)

- First Name
- Last Name
- Email Address
- Primary Phone
- Fax:

- Address
- City
- Province/State
- Postal Code
- Country
- 2. SAGES staff configures all necessary accounts based on submitted data.
- 3. Test Center Contacts/Schedulers/Proctors **ARE REQUIRED** to complete web orientation with SAGES staff.
- 4. Test Center publishes schedule and begins administering the FLS test via the online system.

## **Policies/Procedures**

1. Process Overview: How it works

The following outlines provides a snap shot of the on line testing process from the test center's and test takers perspective.

- a. Test Center must first be fully configured in the system and publish their schedule. \* For details, please refer to Section 2: Publishing a schedule
- b. Test Takers must create an account before they will be able to register for an exam. We will publish instructions ("Self-registration User Guide" on the website, and, include with test voucher purchases.)

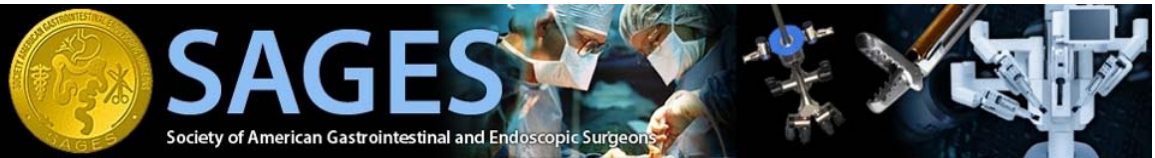

- c. Once a test taker has created an account they will be able to navigate the available test centers and register for the next available date. \* For details, please refer test takers to the self registration user guide.
- d. Once the registration is complete, the user will receive a confirmation of the registered exam via email
- e. All proctors assigned to the test center will be notified of the registration via email.
- f. Test proctors must contact the test taker directly if there are any issues with the registration.
- g. On the day of the test, the test taker must provide the **test authorization code** provided to him in the confirmation in order to begin the test.
- h. If the test taker forgets this information, they may try accessing their email to retrieve the confirmation email.
- i. If the user is unable to retrieve the confirmation code, you may try to contact the SAGES admin staff for assistance.
- j. Detailed information on launching the exam is provided in Section 3: Administering a Test.

**System Note**: Exams can be launched at any time on the date it is scheduled. It doesn't matter if the test taker arrives earlier or later than the originally scheduled time as long as it is on the same date.

- 2. Scheduling Policies: All public test centers must furnish their schedules up to a minimum of 90 days in advance. Test Centers may choose to publish their schedule beyond the 90 day minimum.
- 3. Cancellations:
  - A. Test Takers can cancel or reschedule their own exam registrations up to 72 hours before the exam date. Test Center Schedulers and Proctors cannot cancel or reschedule an exam registration.

**Cancellation policy:** Test centers that wish to cancel a registration must notify the test taker at least 72 hours in advance so that they may easily cancel or reschedule the registration. If a Test Center or Test Taker must cancel a registration after the 72 hr window has passed, please contact FLS Administration. Once the registration is officially cancelled, the test taker will be able to re-register on another date.

**System Note:** If an exam is not cancelled by the exam date, the system will automatically cancel it at midnight. Only after that time, will the test taker be able to re-register if they miss their appointment. So, there really isn't any fall back if someone does not show up at the last minute. Their registration is valid for the entire calendar day. For example, if the test time is 9:00 am, the system will let the proctor launch the test anytime between 12:01am and 11:59 pm. If someone completely misses the entire day, they will be able to re-register beginning the next day.

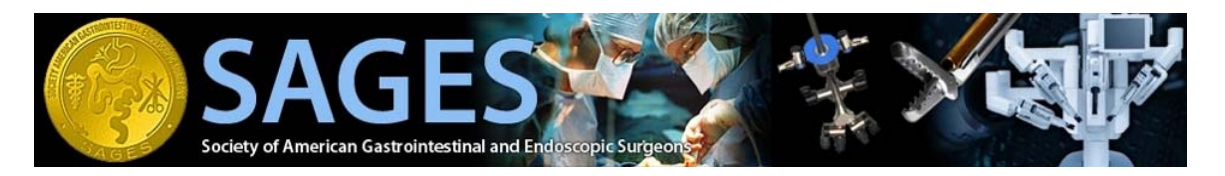

# Section 2: Publishing a Schedule

\* Must use Internet Explorer

\* Must have a test scheduler account

#### Log into System

- a. Open Internet Explorer
- b. Go to www.webassessor.com/sages
- c. The SAGES Testing Home Page should now appear on screen

#### Figure 2.1

| A Contraction of American Gastrointestinal and Endoscopic Surgeon                                                                                        | e login forgot password create new account            |
|----------------------------------------------------------------------------------------------------|-------------------------------------------------------|
| SAGES - HOME                                                                                                    |                                                       |
| Welcome to the SAGES Tests Registration System!<br>Please sign in to schedule or take a SAGES approved assessment. Currently available assessments inclu | Jde: Username:                                        |
| 1. SAGES/ACS FLS cognitive assessment<br>2. SAGES FES cognitive assessment                                                                               | log in                                                |
| Click here for ordering information. To register for the FLS assessments, create a new account or login t                                                | o your existing account.                              |
| Privacy Policy © 2009 K                                                                                                    | RYTERION, Inc. All Rights Reserved. <b>KRYTERION™</b> |

- d. Log in with your Scheduler account
  - the username will begin with scheduler (scheduler\_erosado)
  - your password will have been emailed to you
- e. The Scheduler home page will now appear on screen

#### Figure 2.2

|                                                                                                  |                                                  |                                  |                                                      | change pass                                   | Logged In: Inga Brissm     |
|--------------------------------------------------------------------------------------------------|--------------------------------------------------|----------------------------------|------------------------------------------------------|-----------------------------------------------|----------------------------|
| Nobassassar                                                                                      |                                                  |                                  |                                                      |                                               | ·····                      |
| MeDa5565501                                                                                      |                                                  |                                  |                                                      |                                               | RESOURCES HOME             |
| SCHEDULER HOME PAGE                                                                              |                                                  |                                  |                                                      |                                               |                            |
| Welcome Inga Brissman!                                                                           |                                                  |                                  |                                                      |                                               |                            |
| To view, download, or print all HOST Location<br>"Resources" tab in the upper right corner of th | support documents, inc<br>is screen.             | luding the HC                    | ST Location Online Sched                             | luling System Instruction Ma                  | anual, click on the        |
| KRYTERION exams are of various lengths from<br>testing slot three to four days a week. We also   | n 1/2 hour to 7 hours. I<br>appreciate schedules | in order to ac<br>that extend fo | commodate our Test Take<br>or a 6 month or longer pe | ers, please provide a schedu<br>riod of time. | ule that includes a 7 hour |
| It is very important that you close your schedu                                                  | ule for holidays, breaks                         | , vacations o                    | r any other days you will i                          | not be providing testing ser                  | vices for our Test Takers. |
| We are always happy to assist you with your s                                                    | cheduling tasks. For su                          | pport please                     | contact the KRYTERION H                              | OST Network Team at 1-86                      | 6-579-8374, extension 46   |
|                                                                                                  | -                                                |                                  |                                                      |                                               |                            |
|                                                                                                  |                                                  |                                  |                                                      |                                               |                            |
| Testing Location Name                                                                            | Actions                                          | City                             | Province/State                                       | Postal Code                                   | Country                    |
| Traveling Proctor - Inga Brissman                                                                | Details                                          | Boston                           | Massachusetts                                        | 00000                                         | United States              |

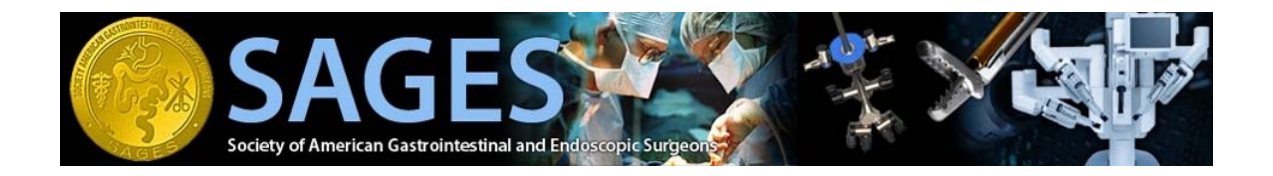

## **View Test Center Details**

a. To view the details of your assigned test center, click on the details link for the test location you would like to view.

| Figure | 2.3 |
|--------|-----|
| Iguic  | 2.0 |

| Webassessor™                                                                                                    |                                                                                                    |                                   |                                                  | change pa                                     | ssword 🔑 help 🛞 log out 🛃    |
|----------------------------------------------------------------------------------------------------|----------------------------------------------------------------------------------------------------|-----------------------------------|--------------------------------------------------|-----------------------------------------------|------------------------------|
| 1000303501                                                                                                    |                                                                                                    |                                   |                                                  |                                               | RESOURCES HOME               |
| SCHEDULER HOME PAGE                                                                                                | CHEDULER HOME PAGE  CHEDULER HOME PAGE  CHEDU |                                   |                                                  |                                               |                              |
| Welcome Inga Brissman!                                                                                             |                                                                                                    |                                   |                                                  |                                               |                              |
| To view, download, or print all HOST Location suppo<br>"Resources" tab in the upper right corner of this scr       | rt documents, inc<br>sen.                                                                                                    | luding the HO                     | ST Location Online Sch                           | eduling System Instruction M                  | Manual, click on the         |
| KRYTERION exams are of various lengths from 1/2 testing slot three to four days a week. We also appr               | hour to 7 hours. I<br>eciate schedules <sup>.</sup>                                                                                                    | in order to acc<br>that extend fo | commodate our Test Ta<br>r a 6 month or longer p | kers, please provide a sche<br>eriod of time. | dule that includes a 7 hour  |
| It is very important that you close your schedule for                                                              | holidays, breaks                                                                                                    | , vacations or                    | any other days you wi                            | I not be providing testing se                 | ervices for our Test Takers. |
| We are always happy to assist you with your schedu<br>or 602-659-4666, or by email at <mark>hostnetwork@kry</mark> | iling tasks. For su<br><mark>/teriononline.co</mark>                                                                                                    | ipport please (<br>om,            | contact the KRYTERION                            | HOST Network Team at 1-8                      | 166-579-8374, extension 4666 |
|                                                                                                    |                                                                                                    |                                   |                                                  |                                               |                              |
| Testing Location Name                                                                                              | Actions                                                                                                    | City                              | Province/State                                   | 🗢 Postal Code                                 | Country 🗧                    |
| 🥝 Traveling Proctor - Inga Brissman                                                                                | Details                                                                                                    | Boston                            | Massachusetts                                    | 00000                                         | United States                |

- b. The test center details screen will now appear on your screen
- c. The only editable details on the main screen are:
  Limit Future Schedule Access
  Delayed Hours for Scheduling

To edit these fields click on the edit button on the details screen.

#### Figure 2.4

| Weba                                                                                                    | ssessor™                                                         |                               |                      |                               | change password 🔑 help 🎯 log out ᡜ                                                                                           |
|----------------------------------------------------------------------------------------------------|------------------------------------------------------------------|-------------------------------|----------------------|-------------------------------|----------------------------------------------------------------------------------------------------|
|                                                                                                    |                                                                  |                               |                      |                               | RESOURCES HOME                                                                                                    |
|                                                                                                    |                                                                  |                               |                      |                               |                                                                                                    |
| Webass<br>TESTING NE<br>Facility Code:<br>Testing Location No<br>details > M<br>completed<br>m<br>registrations<br>cancelled<br>registrations<br>schedule<br>workstations | NETWORK MANAGER                                                  | MENT                          |                      |                               |                                                                                                    |
| 1 = 2 1 1 1 2                                                                                                    |                                                                  |                               |                      |                               |                                                                                                    |
| Facility Code:                                                                                                    | CTC00003                                                         |                               |                      |                               |                                                                                                    |
| Testing Location                                                                                                    | on Name: Traveling P                                             | roctor - Inga Brissm          | an                   |                               |                                                                                                    |
|                                                                                                    |                                                                  |                               |                      |                               | Edit Done                                                                                                    |
|                                                                                                    |                                                                  |                               |                      |                               |                                                                                                    |
| details 🕨                                                                                                    | Main Contact Full Name:                                          | Inga Brissman<br>947 530 0309 | Address Line 1:      | NA                            |                                                                                                    |
| completed                                                                                                    | Main Contact Fax:                                                | 847-330-9306                  | City:                | Boston                        |                                                                                                    |
| registrations                                                                                                    | Main Contact Email:                                              | inga@flsprogram.org           | Province/State:      | Massachusetts                 |                                                                                                    |
| cancelled                                                                                                    | Limit Future Schedule Access:                                    | 90                            | Postal Code:         | 00000                         |                                                                                                    |
| registrations                                                                                                    | Delayed Hours for Scheduling:                                    | 0                             | Country:             | United States                 |                                                                                                    |
|                                                                                                    |                                                                  |                               | Location:            | Map                           |                                                                                                    |
| schedule                                                                                                    |                                                                  |                               | Time Zone:           | America/New_York Eastern Time | retts<br>tes<br>Home<br>Edit<br>Done<br>Done<br>Edit<br>Done<br>Setts<br>tes<br>Hew_York Eastern Time<br>Setule to determine |
| workstations                                                                                                    | Important Location Information                                   | a:                            |                      |                               |                                                                                                    |
|                                                                                                    | Testing will take place during the 2<br>your exact testing room: | 2009 NOSCAR meeting           | g. Please review the | e below schedule to determine |                                                                                                    |
|                                                                                                    | Thursday: Baltic room<br>Friday & Saturday: Gloucester/New       | vberry room                   |                      |                               |                                                                                                    |
|                                                                                                    |                                                                  |                               |                      |                               |                                                                                                    |

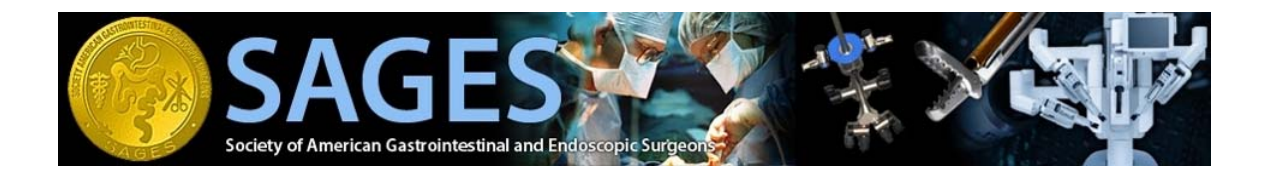

## **Configure Number of Workstations**

- a. After logging in, you will see a list of assigned test centers.
- b. Select "Details" for the test center you wish to work with.

#### Figure 2.5

| change password 🔑 help 🍕                                                      |             |
|-------------------------------------------------------------------------------|-------------|
| Webassessor™                                                                  | 🧯 log out 🧕 |
|                                                                               | home        |
|                                                                               |             |
| Home                                                                          |             |
| Welcome Nancy Hogle                                                           |             |
|                                                                               |             |
|                                                                               |             |
| resonny centers                                                               |             |
| Testing Location Name   Actions City   Province/State  Postal Code  Count     | ry 🤤        |
| Staten Island University Hospital Details Staten Island New York 10305 United | States      |
| 🛇 Available 🖷 Pending Assignment 🔍 Not Active                                 |             |
| zwaszeblicy – zooz mikrzekom, mazar Righeneseweer K                           | RITERION    |
|                                                                               |             |
|                                                                               |             |
|                                                                               |             |
|                                                                               |             |
|                                                                               |             |

c. You will enter the panel for that test center. Select the "Workstation" tab/link on the bottom left hand corner of the page.

| Webas                                                              | sessor™                                                                                                    |                                                                                                    |                                                                                                    | Logged ini Nancy Ho<br>change password 🔑 help 设 log out                                                                                                    |
|--------------------------------------------------------------------|----------------------------------------------------------------------------------------------------|----------------------------------------------------------------------------------------------------|----------------------------------------------------------------------------------------------------|----------------------------------------------------------------------------------------------------|
| Test ig Local                                                      | tion Details                                                                                                    |                                                                                                    |                                                                                                    |                                                                                                    |
| Facili y Code:<br>Testii y Locati                                  | CTC00039<br>on Name: Staten Island                                                                                                    | University Hospi                                                                                                    | ital                                                                                                    | Edit Done                                                                                                    |
| de ails<br>com eted<br>registrations<br>cancelled<br>registrations | Main Contact Full Name:<br>Main Contact Phone:<br>Main Contact Fax:<br>Limit Future Schedule Access:<br>Delayed Hours for Scheduling:<br>Creator:<br>Date Created:<br>Last Modified By:<br>Mate Modified:<br>ocation Status:<br>Important Location Informatio | Nancy Hogle<br>718-226-5912<br>90<br>0<br>Ed Rosado<br>Sep 11, 2009<br>Ed Rosado<br>Sep 11, 2009<br>Assigned to Chann<br><b>n:</b> | Main Contact Emai<br>Address Line 1:<br>Address Line 2:<br>City:<br>Province/State:<br>Postal Code:<br>Country:<br>Location:<br>Time Zone:<br>nel | I: nancyhogle@gmail.com<br>475 Seaview Avenue, Room 2H-257<br>Staten Island<br>New York<br>10305<br>United States<br><u>Man</u><br>America/New_York Eastern Time |

d. You will now be in the workstation panel. Select NEW to add a new workstation. Select EDIT to change a particular workstation. To delete a workstation, select the check box and press the DELETE Button.

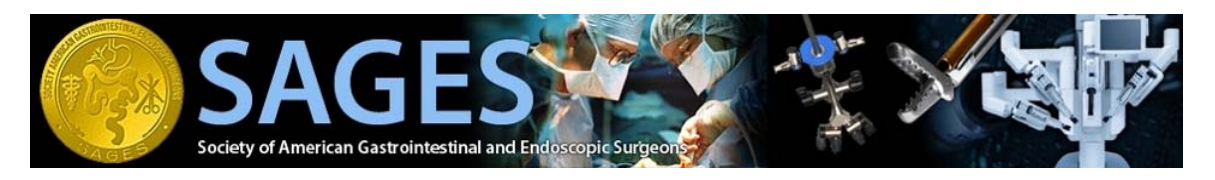

# Figure 2.7

| Vebassessor™                                                                        |                              | change passvord 🔑 help 🛞 log or |
|-------------------------------------------------------------------------------------|------------------------------|---------------------------------|
|                                                                                     |                              | h                               |
| Manage Workstations                                                                 |                              |                                 |
| Facility Code:         CTC00039           Testing Location Name:         Staten Isl | )<br>and University Hospital |                                 |
|                                                                                     |                              | Done                            |
| Name                                                                                | + Actions                    | Nev Delete                      |
| Workstation 1                                                                       | Edit   Availability          | No                              |
| 🖉 Active 🛛 👄 Inactive                                                               |                              |                                 |
|                                                                                     |                              |                                 |
|                                                                                     |                              |                                 |
|                                                                                     |                              |                                 |
|                                                                                     |                              |                                 |

## **Configure the Test Center Schedule**

- a. After logging in, you will see a list of assigned test centers.b. Select "Details" for the test center you wish to work with.

| ure 2.8                                                     |                                                                                                    |               |
|-------------------------------------------------------------|----------------------------------------------------------------------------------------------------|---------------|
| Webassessor™                                                | change passvord 🤌 help 🍘 log out 💆                                                                        |               |
|                                                             | home                                                                                                    |               |
| Home                                                        |                                                                                                    |               |
| Nandy Hegici                                                |                                                                                                    | 1             |
| Testing Centers                                             |                                                                                                    |               |
| Testing Location Name     Staten Island University Hospital | ons City © Province/State © Postal Code © Country ©<br>uetails Staten Island New York 10305 United States | 1             |
| Iraveling Proctor-Nancy Hogie                               | letails Iravel - By Appointment New York UUUUU United States                                              |               |
|                                                             | NUC ACUYE                                                                                                 |               |
|                                                             | Privacy Policy © 2009 KRYTERION, Inc. All Rights Reserved. KRYTERION™                                     |               |
|                                                             |                                                                                                    |               |
|                                                             |                                                                                                    |               |
|                                                             |                                                                                                    | www.webassess |

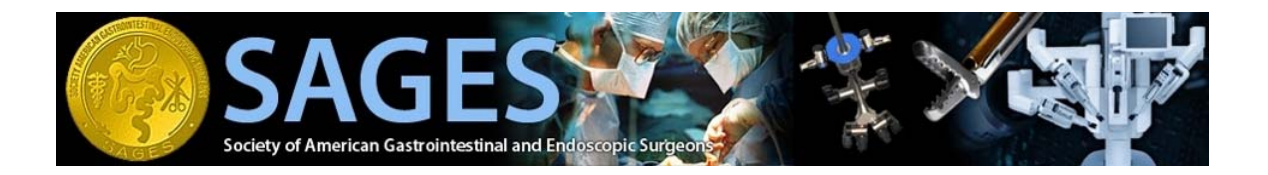

c. You will enter the panel for that test center. Select the "Schedule" tab/link from the left hand menu.

## Figure 2.9

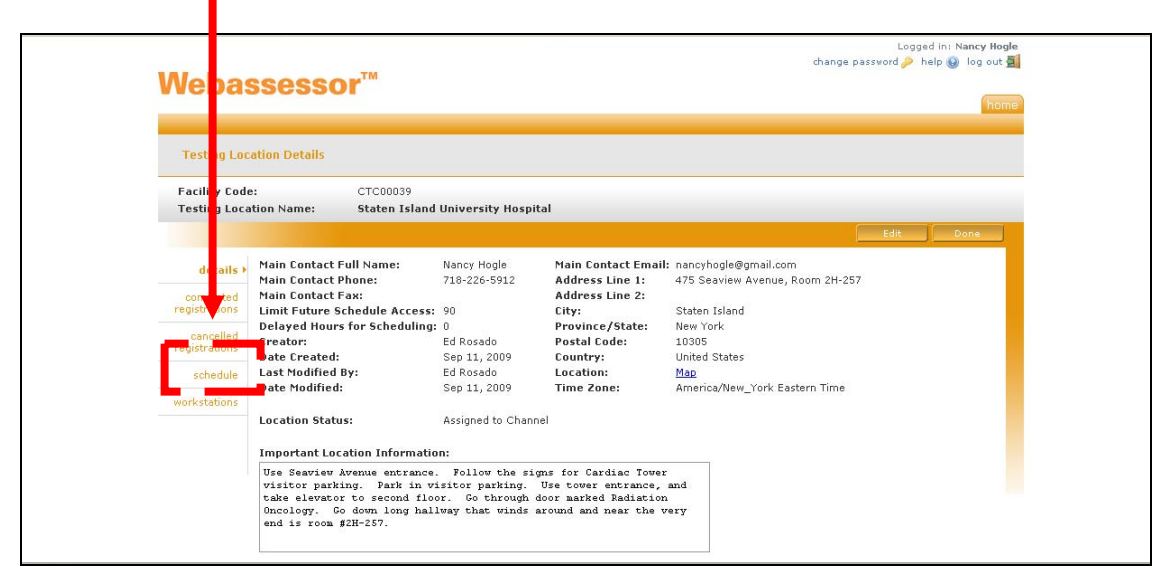

d. You will now be in the scheduling panel. From here you will have an option to create a recurring schedule or a customized daily schedule.

#### **Recurring Schedule**

- a. To create a recurring schedule complete the mini form on the left hand side of the screen and select the "Apply" button.
- b. Once applied, your recurring schedule entry will appear under the "Scheduled Recurring Entries" section.
- Figure 2.10

| <b>**</b> | <b>SA</b>                      | <b>GES</b>                                                                 | Endoscopic Su                    | Phage Phage |                                                                                                    |                                                       |          |  |
|-----------|--------------------------------|----------------------------------------------------------------------------|----------------------------------|----------------------------------------------------------------------------------------------------|----------------------------------------------------------------------------------------------------|-------------------------------------------------------|----------|--|
| AGE       |                                |                                                                            |                                  |                                                                                                    |                                                                                                    |                                                       |          |  |
| A         | To create a RECL<br>Frequency: | JRRING Schedule, use the                                                   | form below.<br>Yearly (Exception | OR                                                                                                    | To create a customized I<br>Schedule, click on a date<br>Calendar below.                                                                                                    | DAILY<br>e using the                                  | Done     |  |
| i.        | Every                          | Sunday<br>Monday<br>Tuesday<br>Wednesday<br>Thursday<br>Friday<br>Saturday |                                  |                                                                                                    | ?         December, 200           <         <         Today           wk         Sun Mon Tue Wed Thu         48           48         1         2         3           49         6         7         8         9         1         1         1         1         1         1         1         1         1         1         1         1         1         1         1         1         1         1         1         1         1         1         1         1         1         1         1         1         1         1         1         1         1         1         1         1         1         1         1         1         1         1         1         1         1         1         1         1         1         1         1         1         1         1         1         1         1         1         1         1         1         1         1         1         1         1         1         1         1         1         1         1         1         1         1         1         1         1         1         1         1         1         1         1 | 09<br>> ><br>u Fri Sat<br>3 4 5<br>0 11 12<br>7 18 19 |          |  |
|           | Begin Time:                    | 8am 💉 :00 🗙                                                                |                                  | -                                                                                                    | 51 20 21 22 23 24                                                                                                    | 4 25 26                                               |          |  |
|           | End Time:                      | 5pm 🔽 :00 💌                                                                |                                  |                                                                                                    | 52 27 28 29 30 3                                                                                                    | 1                                                     |          |  |
|           | Fixed lest fime                | 5: ♥ Disabled ♥ Enabled                                                    |                                  |                                                                                                    | Select date                                                                                                    |                                                       |          |  |
|           | Start Date:<br>End Date:       | No End     Until:                                                          |                                  |                                                                                                    |                                                                                                    |                                                       |          |  |
|           | Exception:                     | (center is closed at this Apply                                            | s time)                          |                                                                                                    |                                                                                                    |                                                       |          |  |
|           | Scheduled Recu                 | rring Entries                                                              | '                                |                                                                                                    |                                                                                                    |                                                       | Delata   |  |
|           | Day                            | Begin Time                                                                 | End Time                         | Actions                                                                                                    | Fixed Test Times                                                                                                    | Start Date                                            | End Date |  |
|           | Every Mono                     | day 8:00 AM                                                                | 12:00 PM                         | <u>Edit</u>                                                                                                    | 8:00 AM<br>8:30 AM<br>9:00 AM                                                                                                    | 11/14/2009                                            | No End   |  |

#### **Customized Daily Schedule**

a. Select the date you would like to customize from the calendar on the right hand side of the scheduling panel.

# Figure 2.11

| Nebassesso                                                                                                    | r.                                                                                                    | change password 🎤 help 🕑 log out 🗐                                                     |
|----------------------------------------------------------------------------------------------------|----------------------------------------------------------------------------------------------------|----------------------------------------------------------------------------------------|
| Manage Testing Location So                                                                                                  | chedule                                                                                                    |                                                                                        |
| Facility Code:<br>Testing Location Name:                                                                                    | CTC00001<br>SAGES Onsite                                                                                                    | Done                                                                                   |
| 12 am       1       2       3       4       5       6       7       8       9       10       11       12 pm       1       2 | Schedule For 12/1/2009<br>Customize Daily Schedule<br>Begin Time: Sam OOV<br>Dom Bock of Time Oov<br>Open Bock of Time Close Block of Time<br>Fixed Test Time Close Block of Time<br>Fixed Test Time<br>Close Block of Time<br>Close Block of Time<br>Display Event/Schedule Report | To create a customized DAILY<br>Schedule, click on a date using the<br>Calendar below. |

b. The "Daily" schedule panel will now appear on your screen.

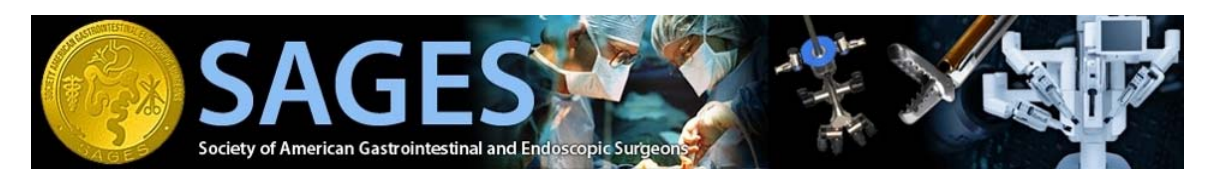

#### Figure 2.12

| F      | 12 am               | Schedu         | le For 12/1        | /2009        | To ci<br>Sche<br>Cale | reate a<br>edule, c<br>ndar be | custo<br>click o<br>elow. | n a da     | d DA<br>ate u | ising      | the    |   |         |       |
|--------|---------------------|----------------|--------------------|--------------|-----------------------|--------------------------------|---------------------------|------------|---------------|------------|--------|---|---------|-------|
|        | 2                   | 🗌 Customi      | ze Daily Schedule  |              | ?                     |                                | Decer                     | nber,      | 2009          |            |        |   |         |       |
|        | 3                   | Begin Time:    | Sam 🗸 :0           |              | <<br>wk               | K<br>Sun Mo                    | To<br>Tue                 | day<br>Wed | Thu           | ><br>Eri S | »      |   |         |       |
|        | 5                   | End Time:      | 9am 💉 f            |              | 48                    | Sector (140                    | 1                         | 2          | 3             | 4          | 5      |   |         |       |
|        | 6                   | 210 11101      |                    | -            | 49                    | 6                              | 7 8                       | 9          | 10            | 11         | 12     |   |         |       |
| • •  - |                     |                |                    |              | 50                    | 13 1                           | 4 15                      | 16         | 17            | 18         | 19     |   |         |       |
| _  ⊦   | /                   | Upen Block of  | Line Uose Block of | Time         | 51                    | 20 2                           | 21 22                     | 23         | 24            | 25         | 26     |   |         |       |
|        | 8                   | Fixed Test Tim | es Schedule Bloc   | ks           | 52                    | 27 2                           | 8 29                      | 30         | 31            |            |        |   |         |       |
|        | 9                   | Legend:        |                    | <b>-</b>     |                       |                                | Selec                     | t date     |               |            |        |   |         |       |
|        | 10                  | Open           |                    | _            |                       |                                |                           |            |               |            |        |   |         |       |
|        | 11                  | Closed         |                    |              |                       |                                |                           |            |               |            |        |   |         |       |
|        | 12 pm               | Display F      | vent/Schedule Re   | enort        |                       |                                |                           |            |               |            |        |   |         |       |
|        | 1                   | <u>Display</u> | vene ouredate ra   | <u>apore</u> |                       |                                |                           |            |               |            |        |   |         |       |
|        | 2                   |                |                    |              |                       |                                |                           |            |               |            |        |   |         |       |
| • 1.   |                     |                |                    |              |                       |                                |                           |            |               |            |        |   |         |       |
|        |                     | Save           | Cancel             |              |                       |                                |                           |            |               |            |        |   |         |       |
|        |                     |                |                    | <u> </u>     |                       |                                |                           |            |               |            |        |   | 0000000 |       |
| Sc Sc  | a dela delle cu     | ries           |                    |              |                       |                                |                           |            |               |            |        |   | De      | elete |
|        | 123 C               | Begin Time     | End Time           | Actions      | Fixe                  | d Test                         | Times                     | e.         |               | Sta        | rt Dat | e | End Dat | е     |
|        | Day                 |                |                    |              |                       |                                |                           |            |               |            |        |   |         |       |
|        | Day<br>Every Monday | 8:00 AM        | 12:00 PM           | Edit         | 8:00                  | AM                             |                           |            |               | 11/        | 14/200 | 9 | No End  |       |

- c. Select the "Customize Daily Schedule" check box.d. Select the start and end time for the block in which you would like to make available for testing

## Figure 2.13

| 12 200                                | Schedu                                                                         | e For 12/1                               | /2009      | To create a customized<br>Schedule, click on a date                                                                                                    | DAILY<br>e using the                           | Done               |
|---------------------------------------|--------------------------------------------------------------------------------|------------------------------------------|------------|----------------------------------------------------------------------------------------------------|------------------------------------------------|--------------------|
| 1<br>2<br>3<br>4<br>5<br>6<br>7       | Customiz<br>Begin Time:<br>End Time:                                           | e Daily Schedule<br>7am v :0<br>5pm v :0 | 0 V<br>0 V | Calendar below.           ?         December, 20           <         Today           wk< Sun Mon Tue Wed Th           48         1           49         6         7         8         9         1           50         14         15         16         1 | 09<br>v Fri Sat<br>3 4 5<br>0 11 12<br>7 18 19 |                    |
| 8<br>9<br>10<br>11<br>12 pm<br>1<br>2 | Fixed Text Time<br>Legend:<br>Open<br>Closed<br>Start Time<br><u>Display E</u> | es Schedule Block                        | eport      | 51         20         21         22         23         2           52         27         28         29         32           Select date                                                                                                    | 4 25 26                                        |                    |
| cheduled Recur<br>] Day               | Save<br>ring Entries<br>Begin Time                                             | Cancel<br>End Time                       | Actions    | Fixed Test Times                                                                                                    | Start Date                                     | Delete<br>End Date |
| Every Monda                           | y 8:00 AM                                                                      | 12:00 PM                                 | Edit       | 8:00 AM<br>8:30 AM<br>9:00 AM                                                                                                    | 11/14/2009                                     | No End             |

- e. Select the "Open Block of Time" buttonf. The time that you specified will now appear white

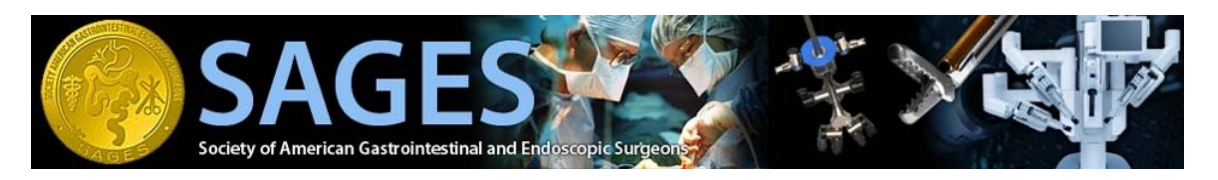

# Figure 2.14

|      |              |                                                         |                    | . <b>A</b> nons |                            | amos                          | 9.10                       |               | ~             | r indirico     | 4      | 111511015 | Or opor  | o (p | Jugit |  |
|------|--------------|---------------------------------------------------------|--------------------|-----------------|----------------------------|-------------------------------|----------------------------|---------------|---------------|----------------|--------|-----------|----------|------|-------|--|
|      | 3<br>4       | Schedule                                                | For 12/1/2         | 009             | To cr<br>Schei<br>Caler    | reate a<br>dule, c<br>ndar be | custor<br>dick on<br>elow. | mize<br>n a d | d DA<br>ate u | ILY<br>sing tl | he     |           |          |      |       |  |
|      |              | 🗹 Customize I                                           | Daily Schedule     |                 | ?                          |                               | Decen                      | nber,         | 2009          |                |        |           |          |      |       |  |
|      |              |                                                         |                    |                 | «                          | <                             | Tod                        | lay .         |               | > »            |        |           |          |      |       |  |
|      |              | Begin Time:                                             | 7am 💌 :00 🛉        | ×               | wk :                       | Sun Mo                        | n Tue                      | Wed           | Thu           | Fri Sa         | at     |           |          |      |       |  |
|      |              | End Time:                                               | 5pm 💌 :00 🛉        | ~               | 48                         | 6                             | _ <u>ا</u>                 | 2             | 3             | 4              | 5      |           |          |      |       |  |
|      |              |                                                         |                    | _               | 50                         | 13 1                          | / 0<br>4 15                | 16            | 10            | 18 1           | .9     |           |          |      |       |  |
|      | 1            | Open Block of Time                                      | Close Block of Tim | e               | 51                         | 20 2                          | 1 22                       | 23            | 24            | 25 2           | 26     |           |          |      |       |  |
| 12   | pm           | Fixed Test Times                                        | Schedule Blocks    |                 | 52                         | 27 2                          | 8 29                       | 30            | 31            |                |        |           |          |      |       |  |
|      |              | Legend:<br>Open<br>Closed<br>Start Time<br>Display Ever | Cancel             | ort.            |                            |                               | Select                     | : date        |               |                |        |           | Dela     | ÷c   |       |  |
| 3016 |              |                                                         |                    |                 |                            | 1.00                          | -                          |               |               |                |        |           |          |      |       |  |
|      | Day          | Begin Time                                              | End Time           | Actions         | Fixed                      | d lest                        | Times                      |               |               | Star           | t Date |           | End Date |      |       |  |
|      | Every Monday | 8:00 AM                                                 | 12:00 PM           | Ealt            | 8:00 /<br>8:30 /<br>9:00 / | AM<br>AM<br>AM                |                            |               |               | 11/1-          | 4/2009 |           | NO ENd   |      |       |  |

- g. If you would like to specify exact start times during your scheduled block, select the "Fixed Test Times" button.(optional)
- h. Select the specific times you wish to set. The selected blocks will turn green.(optional)
- i. When you are done with your schedule, select the "Save" button.

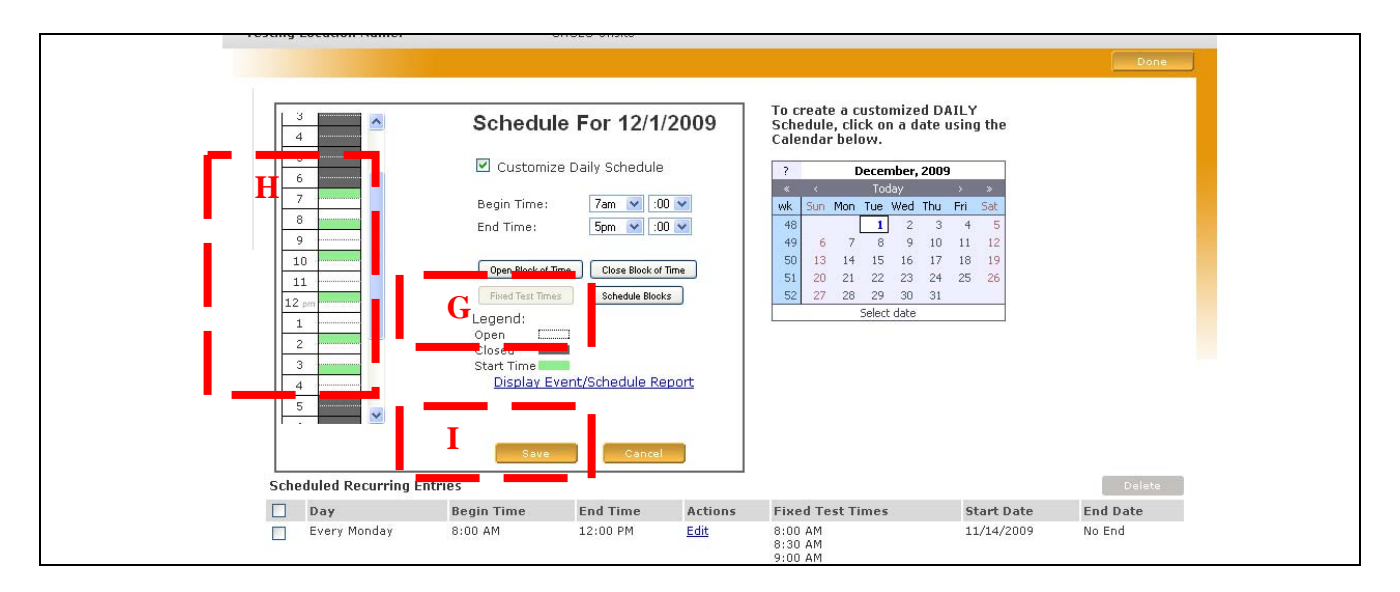

#### Figure 2.15

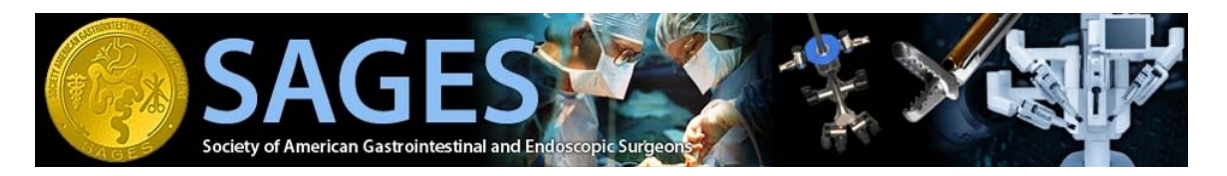

j. Once you select save, the daily schedule panel will close and the date you customized should appear directly below the calendar.

| Figure 2 | 2.16 |
|----------|------|
|----------|------|

| To create a RECUR                                                                  | RING Schedule, use the                                                                                                    | form below         | OR      | To create a customized l                                                                                                    |                                                                          | Done     |
|------------------------------------------------------------------------------------|----------------------------------------------------------------------------------------------------|--------------------|---------|----------------------------------------------------------------------------------------------------|--------------------------------------------------------------------------|----------|
| Frequency:                                                                         | ⊙ Weekly ○ Monthly ○                                                                                                    | Yearly (Exception) | UN      | Schedule, click on a date                                                                                                    | e using the                                                              |          |
| Every<br>Begin Time:<br>End Time:<br>Fixed Test Times:<br>Start Date:<br>End Date: | Sunday<br>Monday<br>Tuesday<br>Yednesday<br>Fhirday<br>Saturday<br>Saturday<br>O v<br>O v<br>O v<br>Disabled C Enabled<br>12/01/2009<br>O No End<br>Until |                    | ſ       | ?         December, 20           <         Today           wk         Sun Mon Tue Wed Th           49         1           49         7           50         13           14         15           16         1           51         20           52         27           28         29           Select date           Dates with custom Sched | 09<br>2 71 Sat<br>3 4 5<br>0 11 12<br>7 18 19<br>4 25 26<br>1<br>ules: 1 | ]        |
| Exception:                                                                         | (center is closed at this                                                                                                    | time)              |         |                                                                                                    |                                                                          |          |
| Scheduled Recurr                                                                   | Apply<br>ing Entries                                                                                                    |                    |         |                                                                                                    |                                                                          | Delete   |
| Day                                                                                | Begin Time                                                                                                    | End Time           | Actions | Fixed Test Times                                                                                                    | Start Date                                                               | End Date |
| Every Monday                                                                       | 6 8:00 AM                                                                                                    | 12:00 PM           | Edit    | 8:00 AM<br>8:30 AM<br>9:00 AM                                                                                                    | 11/14/2009                                                               | No End   |

k. When you are done editing your schedule, select the "Done" button on the top right corner of the scheduling panel.

|                 |                      |                                              |                                          |         |                      |                                |                          |                |               | _6          |          |       |      |
|-----------------|----------------------|----------------------------------------------|------------------------------------------|---------|----------------------|--------------------------------|--------------------------|----------------|---------------|-------------|----------|-------|------|
|                 |                      |                                              |                                          |         |                      |                                |                          |                |               |             |          |       | Dor  |
| To cre<br>Frequ | ate a RECUR<br>ency: | RING Schedule, use the<br>Weekly O Monthly C | <b>form below.</b><br>Yearly (Exception) | OR      | To c<br>Sche<br>Cale | reate a<br>edule, c<br>ndar be | custo<br>lick or<br>low. | mize<br>1 a da | d DA<br>ate u | ILY<br>sing | the      |       |      |
|                 |                      | Sunday 🔗                                     |                                          |         | ?                    |                                | Decen                    | nber,          | 2009          |             |          |       |      |
|                 |                      | Monday<br>Tuesday                            |                                          |         | *                    | <                              | Tod                      | lay            | -1            | >           | »        |       |      |
| Every           |                      | Wednesday<br>Thursdau                        |                                          |         | WK                   | Sun Mo                         | n Tue                    | Wed 2          | Thu           | Fri         | sat      |       |      |
|                 |                      | Friday                                       |                                          |         | 49                   | 6                              | 7 8                      | 9              | 10            | 11          | 12       |       |      |
| Regin           | Time                 | Saturday                                     |                                          |         | 50                   | 13 14                          | ŧ 15                     | 16             | 17            | 18          | 19       |       |      |
| End T           | ime:                 | 5pm 💙 :00 🗸                                  |                                          |         | 51                   | 20 2                           | 1 22                     | 23             | 24            | 25          | 26       |       |      |
| Fixed           | Test Times:          | Disabled      Denabled                       |                                          |         | 32                   | 21 2                           | Select                   | date           | 51            |             | -        |       |      |
| Start           | Date:                | 12/01/2009                                   |                                          |         |                      |                                |                          |                |               |             |          |       |      |
|                 |                      | 💿 No End                                     |                                          |         | Date                 | is with d                      | ustom                    | i Schi         | edule         | 95:1        |          |       |      |
| End D           | ate:                 | O Until:                                     |                                          |         |                      |                                |                          |                |               |             |          |       |      |
| Ехсер           | tion:                | 🔲 (center is closed at thi                   | s time)                                  |         |                      |                                |                          |                |               |             |          |       |      |
|                 |                      | Apply                                        |                                          |         |                      |                                |                          |                |               |             |          |       |      |
| Sche            | duled Recurri        | ing Entries                                  |                                          |         |                      |                                |                          |                |               |             |          |       | Dele |
|                 | Day                  | Begin Time                                   | End Time                                 | Actions | Fixe                 | d Test                         | limes                    |                |               | Sta         | irt Date | End   | Date |
|                 | Every Monday         | 8:00 AM                                      | 12:00 PM                                 | Edit    | 8:00                 | AM<br>AM                       |                          |                |               | 11/         | 14/2009  | No Er | nd   |

# Closing a block of time

a. If you wish to close a previously opened block of time, please select the date from the calendar to enter the custom schedule panel

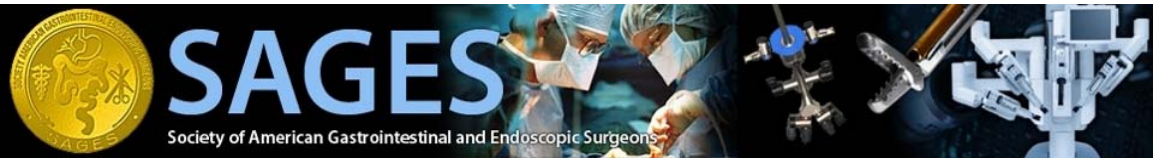

- b. Specify the start/end time
- c. Select the "Close Block of Time) button

## Figure 2.18

| ✓ ✓                                                                                                  | ~                                                                                                    | • · · ·                                                                        | ~                         | · ·                                                                                                    | ~ *                                                                                                    |                 |
|----------------------------------------------------------------------------------------------------|----------------------------------------------------------------------------------------------------|--------------------------------------------------------------------------------|---------------------------|----------------------------------------------------------------------------------------------------|----------------------------------------------------------------------------------------------------|-----------------|
| 3                                                                                                    | Schedul                                                                                                    | e For 12/1/                                                                    | 2009                      | To create a customize<br>Schedule, click on a da<br>Calendar below.                                                                                                    | d DAILY<br>ate using the                                                                                                    |                 |
| 5       6       7       8       9       10       11       12       1       2       3       4       5 | Customiz<br>Begin Time:<br>End Time:<br>(Open Block of T<br>Fixed Test Time<br>Legend:<br>Open<br>Closed<br>Start Time<br>Display Ex | e Daily Schedule<br>Zam V 00<br>Spm V 00<br>Close Block of<br>s Schedule Block | I V<br>Ime<br>Ime<br>port | ?         December,<br>Today           vk         Sun         Mon         Tue         Wed           45         I         I         I         I         I           49         6         7         8         9         I         I </th <th>X         X           Tu         Fit         Sat           3         4         5           10         11         12           17         18         19           24         25         26           31        </th> <th></th> | X         X           Tu         Fit         Sat           3         4         5           10         11         12           17         18         19           24         25         26           31 |                 |
| Scheduled Recurring Ent                                                                              | Save<br>tries<br>Begin Time                                                                                                    | Cancel<br>End Time                                                             | Actions                   | Fixed Test Times                                                                                                    | Start Date                                                                                                    | Del<br>End Date |
| Every Monday                                                                                         | 8:00 AM                                                                                                    | 12:00 PM                                                                       | Edit                      | 8:00 AM<br>8:30 AM<br>9:00 AM                                                                                                    | 11/14/2009                                                                                                    | No End          |

- **d.** Select the "Save" button
- e. The block of time you specified will now return to gray.

## Figure 2.19

| 12 am                                                     | Schedu                                                                                                    | le For 12/1                                                                                                    | /2009                       | To cr<br>Sche<br>Cale      | reate<br>dule,<br>ndar       | a cust<br>click o<br>below.                            | omize<br>on a d                                    | d DA<br>ate u                    | ILY                        | the                        |     |    |   |
|-----------------------------------------------------------|----------------------------------------------------------------------------------------------------|----------------------------------------------------------------------------------------------------|-----------------------------|----------------------------|------------------------------|--------------------------------------------------------|----------------------------------------------------|----------------------------------|----------------------------|----------------------------|-----|----|---|
| 2                                                         | 🗹 Customi                                                                                                    | ze Daily Schedule                                                                                                    |                             | ?                          |                              | Dece                                                   | mber,                                              | 2009                             |                            |                            |     |    |   |
| 4<br>5<br>6<br>7<br>8<br>9<br>10<br>11<br>12 pm<br>1<br>2 | Begin Time:<br>End Time:<br>Open Block of<br>Fixed Test Tim<br>Legend:<br>Open Closed<br>Start Time<br>Display F | 7am     i       5pm     i       5pm     i       1000     i       1000 <t< th=""><th>0 V<br/>0 V<br/>Tma<br/>seport</th><th>wk<br/>48<br/>50<br/>51<br/>52</th><th>5un 1<br/>6<br/>13<br/>20<br/>27</th><th>Mon Tue<br/>1<br/>7 8<br/>14 15<br/>21 22<br/>28 29<br/>Sele</th><th>Wed<br/>2<br/>3 9<br/>5 16<br/>2 23<br/>9 30<br/>ct date</th><th>Thu<br/>3<br/>10<br/>17<br/>24<br/>31</th><th>Fri<br/>4<br/>11<br/>18<br/>25</th><th>Sat<br/>5<br/>12<br/>19<br/>26</th><th></th><th></th><th></th></t<> | 0 V<br>0 V<br>Tma<br>seport | wk<br>48<br>50<br>51<br>52 | 5un 1<br>6<br>13<br>20<br>27 | Mon Tue<br>1<br>7 8<br>14 15<br>21 22<br>28 29<br>Sele | Wed<br>2<br>3 9<br>5 16<br>2 23<br>9 30<br>ct date | Thu<br>3<br>10<br>17<br>24<br>31 | Fri<br>4<br>11<br>18<br>25 | Sat<br>5<br>12<br>19<br>26 |     |    |   |
| Scheduled Recurring E                                     | intries<br>Begin Time                                                                                            | End Time                                                                                                    | Actions                     | Fixe                       | d Tes                        | t Time                                                 | 5                                                  |                                  | St                         | art D                      | ate | EI | 1 |
| Every Monday                                              | 8:00 AM                                                                                                    | 12:00 PM                                                                                                    | Edit                        | 8:00<br>8:30<br>9:00       | AM<br>AM<br>AM               |                                                        |                                                    |                                  | 11,                        | /14/2                      | 309 | No | , |

NOTE: If you wish to close a block of time when someone is already scheduled during that block of time, please contact SAGES FLS Adminstration.

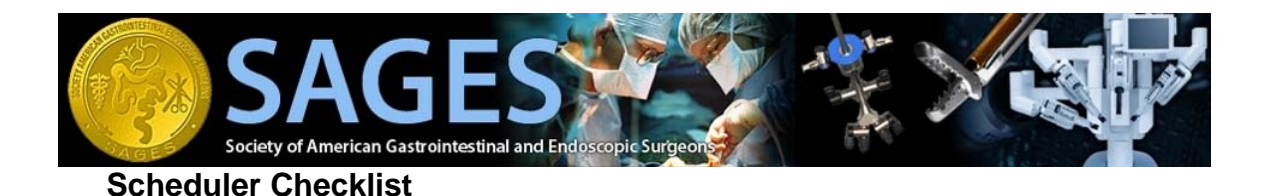

- \* The following items must be completed to successfully publish a schedule. Please refer to the on line scheduling manual (Appendix A) for details.
  - Configure the Limit Future Schedule Access Field. Note: SAGES requires all test centers publish their schedules at least 90 days ahead of time. (Refer to View Test Center Detail section of this document)
  - 2. □ Configure the Delayed Hours for Scheduling Field. Note: This setting is up to the test center. (Refer to View Test Center Detail section of this document)
  - 3. □ Configure the number of workstations that are available at the test center.
  - 4.  $\Box$  Configure the test center schedule.

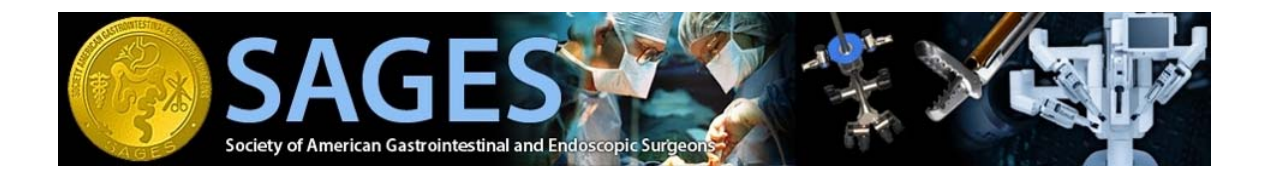

# Section 3: Administering a Test

\* Must use Internet Explorer \* Must have a functioning proctor account

\_

#### Log into System

- a. Open Internet Explorer
- b. Go to www.webassessor.com/sages
- c. The SAGES Testing Home Page should now appear on screen

| SAGES<br>Society of American Gastrointestinal and Endoscopic Surgeon                                           | ogin   forgot password   create new account |
|----------------------------------------------------------------------------------------------------|---------------------------------------------|
| SAGES - HOME                                                                                                   |                                             |
| Welcome to the SAGES Tests Registration System!                                                                |                                             |
| Please sign in to schedule or take a SAGES approved assessment. Currently available assessments include:       | Password:                                   |
| 1. SAGES/ACS FLS cognitive assessment<br>2. SAGES FES cognitive assessment                                     | log in                                      |
| Click here for ordering information. To register for the FLS assessments, create a new account or login to you | r existing account.                         |
| Privacy Policy © 2009 KRYTER                                                                                   | ION, Inc. All Rights Reserved. KRYTERION™   |
|                                                                                                    |                                             |

- d. Log in with your Proctor account
  - the username will begin with "proctor" (proctor\_erosado)
  - your password will have been emailed to you
  - -To launch the exam, you will also need to access your proctor security code. This information is all provided in your proctor account confirmation.
- e. The **Proctor** home page will now appear on screen. You should now see a list of the test takers registered to take the test with you.

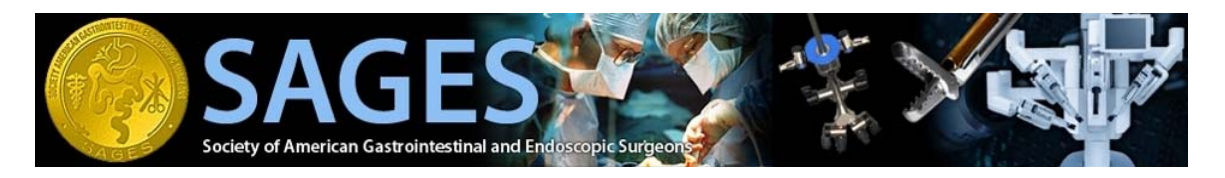

### Launch an Exam

a. In the upper-right hand corner, hit Launch

#### Figure 3.2

| OME                                                                 |                           |                 |                     |                      |             |             |
|---------------------------------------------------------------------|---------------------------|-----------------|---------------------|----------------------|-------------|-------------|
| Velcome                                                             |                           |                 |                     |                      |             |             |
| ems found, displayi<br>t/Prev] 1, <u>2</u> , <u>3</u> , <u>4</u> [] | ng 1 to 10.<br>Next/Last] |                 |                     |                      |             |             |
| Testing Location                                                    | 🛊 Test Taker              | Assessment      | Date Scheduled      | Proctor Instructions | Duration    | Workstation |
| SAGES Onsite                                                        | Sample Candidate          | KCP Sample Test |                     |                      | 5 minutes   |             |
| SAGES Onsite                                                        | Sample Candidate          | KCP Sample Test |                     |                      | 5 minutes   |             |
| SAGES Onsite                                                        | delete me123              | FES BETA TEST B | 04/18/2009 01:15 AM |                      | 140 minutes | Workstation |
| SAGES Onsite                                                        | Sample Candidate          | KCP Sample Test |                     |                      | 5 minutes   |             |
| SAGES Onsite                                                        | Sample Candidate          | KCP Sample Test |                     |                      | 5 minutes   |             |
| SAGES Onsite                                                        | Sample Candidate          | KCP Sample Test |                     |                      | 5 minutes   |             |
| SAGES Onsite                                                        | Sample Candidate          | KCP Sample Test |                     |                      | 5 minutes   |             |
| SAGES Onsite                                                        | Sample Candidate          | KCP Sample Test |                     |                      | 5 mínutes   |             |
| SAGES Onsite                                                        | Sample Candidate          | KCP Sample Test |                     |                      | 5 minutes   |             |
| SAGES Onsite                                                        | Sample Candidate          | KCP Sample Test |                     |                      | 5 minutes   |             |

- b. Enter the Test Authorization Code that was generated at the end of the Test Registration Process. This code is included in the test taker's registration confirmation. The test taker must provide this information to the proctor at the time of the exam.
- c. Select the Next button

| Vebassessor™                                                                                                    | edit profile 😿 change password 🤌 help 🌚 log out 🛃 |
|----------------------------------------------------------------------------------------------------|---------------------------------------------------|
| Launch Assessment - Step 1                                                                                                    | nome taunch                                       |
|                                                                                                    |                                                   |
| PLEASE NOTE: This page is for Proctor use only. Your Test Taker should NOT be in the te<br>Enter the Test Taker Authorization (Tone ) that your the reveal from the Test Taker | Next                                              |
| Test Taker Authorization Code:                                                                                                    |                                                   |

- a. The Proctor review screen will now appear on your screen.
- b. Please check off all check boxes, confirming all steps have been followed.
- c. Enter your **proctor security code** (which should have been assigned to you before testing began)

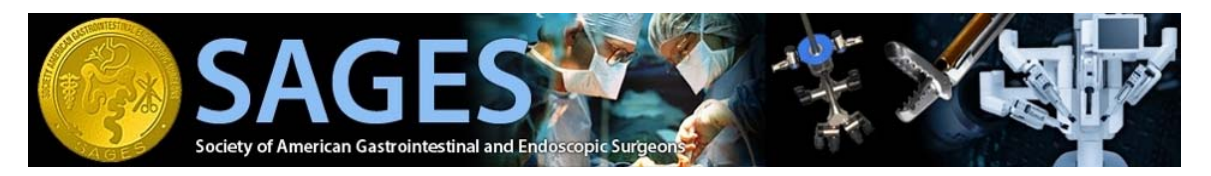

d. Select the Next button

#### Figure 3.4

|                                                                                                    | hor                                                                     | ne laun        |
|----------------------------------------------------------------------------------------------------|-------------------------------------------------------------------------|----------------|
| Launch Assessment - Step 2                                                                                                    |                                                                         |                |
| Test Taker Name:                                                                                                    | Ed Rosado                                                               |                |
| Assessment:                                                                                                    | FES BETA TEST A                                                         |                |
| PLEASE NOTE: This page is for Proctor use<br>IMPORTANT: Be sure that the Test Taker I                                                                                                    | e only. Your Test Taker should NOT be in the testing room at this time. | lext<br>Faker. |
| Please confirm all of the following b                                                                                                    | efore entering your KCP Security Code.                                  | 10.000         |
| You have verified the Test Taker ID i                                                                                                    | matches the name listed above                                           |                |
| You have confirmed the assessment                                                                                                    | the Test Taker intends to take matches the Assessment name listed above |                |
|                                                                                                    | mation into the HOST Test Taker Tracking Log                            |                |
| You have logged the Test Taker infor                                                                                                    |                                                                         |                |
| <ul> <li>You have logged the Test Taker infor</li> <li>The Test Taker has read the "Test Taker has read the "Test</li></ul> | ker Testing Procedures" document                                        |                |

- e. A final proctor message/instruction will now appear on screenf. Situate the Test Taker in the testing location
- g. Select the Next button

| Vebassessor™                                                                                                    | edit profile 🔯 change password 🤌 help 🛞 log out 🗐<br>home Taunch                                                                                                    |
|----------------------------------------------------------------------------------------------------|----------------------------------------------------------------------------------------------------|
| Launch Assessment - Step 3                                                                                                    |                                                                                                    |
|                                                                                                    | l lost                                                                                                    |
| PLEASE NOTE: This page is for Proctor use only. Your Test Taker should<br>After clicking the "Next" button, you will see a security popup w<br>you. Hit he RUN or OPEN button ONLY ONCE! Wait for the "WELCOY<br>depending on the operating system you have. Then direct the 1 | NOT be in the testing room at this time.<br>indow. Select either RUN or OPEN depending on which option is available to<br>WE TEST TAKER" screen to appear. You may need to wait a moment or two<br>Fest Taker to this workstation to begin the test. |

- h. As instructed in the above message, a security box will now appear on the screen.i. Select the Run button

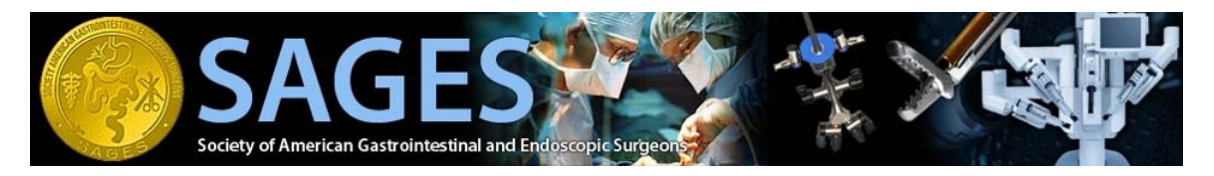

#### Figure 3.6

| aunch Assessment - Step 3                                                                                                    | File Devenload Security Warning                                                                                                    | 1                                                                                             |
|----------------------------------------------------------------------------------------------------|----------------------------------------------------------------------------------------------------|-----------------------------------------------------------------------------------------------|
| PLEASE NOTE: This page is for Proctor us<br>After clicking the "Next" button, you<br>you. Hit the RUN or OPEN button ONLY C<br>depending on the operating system | Do you want to run or save this file?<br>Name: exam.hta<br>Type: HTML Application<br>From: www.webassessor.com<br>Run Save Cancel<br>While files from the Internet can be useful, this file type can<br>potentially harm your computer. If you do not trust the source, do not<br>run or save this software. <u>What's the risk?</u> | Next<br>nding on which option is available to<br>hay need to wait a moment or two<br>he test. |

j. Select Start Test

| Webas                                                                       | sessor™                                                                                                |                                                                                                   |                                                               |                                               |                    |
|-----------------------------------------------------------------------------|----------------------------------------------------------------------------------------------------|---------------------------------------------------------------------------------------------------|---------------------------------------------------------------|-----------------------------------------------|--------------------|
| IMPORTANT: Plea                                                             | se read the following instru                                                                           | ctions before clicking the "                                                                      | 'Start Test" button b                                         | elow.                                         |                    |
| <ul> <li>The Proctor</li> <li>Do not click</li> <li>You will not</li> </ul> | Security Module will be activate<br>the "Submit" button until you ha<br>be able to make changes to you | d if you attempt to browse outs<br>ave completed the ENTIRE asse<br>ir responses once the assessm | side your assessment v<br>essment.<br>Ient has been submitted | vindow or access the Internet.<br>d.          |                    |
| Please verify that t<br>you notify your pro                                 | ne Test Taker and assessment r<br>ctor, your proctor will click the "                                  | name listed below are correct.<br>'Exit Test" button below.                                       | If either name is not co                                      | errect, notify your proctor and do not launch | the assessment. If |
| Exit Test                                                                   |                                                                                                    |                                                                                                   |                                                               |                                               |                    |
| Test Taker Name<br>Assessment: FES                                          | : Ed Rosado<br>BETA TEST A                                                                             |                                                                                                   |                                                               |                                               |                    |
| If the Test Taker an<br>Start Test                                          | ad assessment name are correc                                                                          | t, click the "Start Test" button v                                                                | when you are ready to                                         | begin your test session.                      |                    |
|                                                                             |                                                                                                    |                                                                                                   | Privacy Policy                                                | © 2009 KRYTERION, Inc. All Rights Reserved    | KRYTERION™         |
|                                                                             |                                                                                                    |                                                                                                   |                                                               |                                               |                    |

- k. If the exam has a pre-test survey, it will appear nowl. Select the Launch button

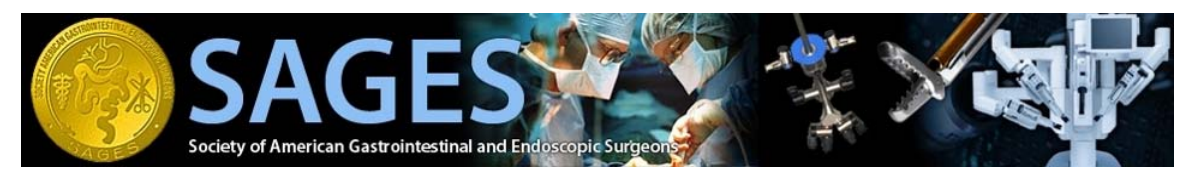

#### Figure 3.8

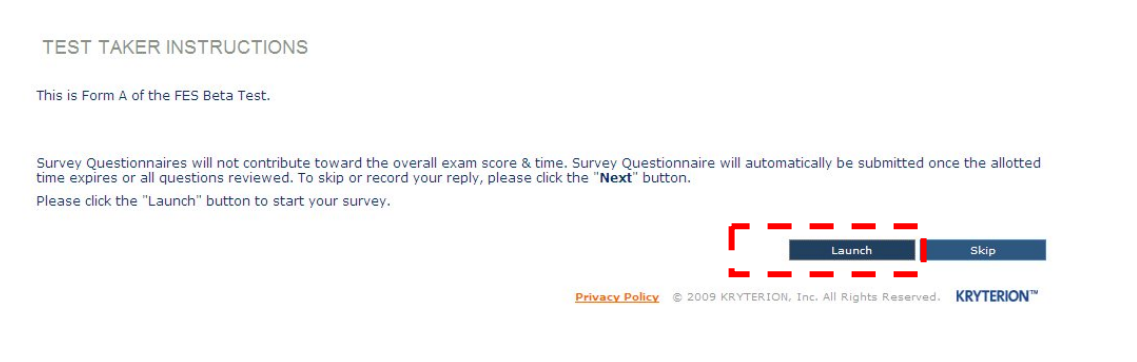

- m. When all survey questions are completed the test taker will come to another landing page for the actual test.
- n. Select Launch

#### Figure 3.9

| TEST TAKER INSTRUCTIONS                                                                                                    |
|----------------------------------------------------------------------------------------------------|
| This is Form A of the FES Beta Test.                                                                                                    |
| The cognitive assessment consists of 120 - 130 multiple-choice questions, some of which contain images. For each question you are to select the one<br>best alternative response based on the information given. There may be more than one response that fits the question but each question has only one<br>best answer. Once the first question appears on the screen, timing begins and runs continuously for 180 minutes. Most people will complete the test<br>within 120 minutes. You must answer each question in succession before moving on to the next question - you are not able to skip any questions, or,<br>go back to change any answers. The test administrator may be consulted about any questions or concerns regarding test procedures or use of the<br>testing software. The test administrator may be consulted about to test content. If you have a question or concern about a particular<br>question you may fill out the "comments" box shown for each question. |
| Do not click the "Submit Exam" button until you have completed the entire Assessment. You will not be able to make changes to your responses once the Assessment has been submitted.                                                                                                    |
| Depending on your Assessment, you may be able to review your responses by clicking the "Review All" button - this button is not available for all<br>Assessments.                                                                                                    |
| Please click the "Launch" button to proceed.                                                                                                    |
| Launch                                                                                                    |

- o. The test taker will need to review and agree to a couple of agreement screens before launching the test. The Test Proctor should verbally review these instructions with each person taking the test.
- p. Please note the "Comments" boxes, and encourage their use.
- q. Once the test is complete the proctor will be asked to verify the exam by entering their username/security code

**NOTE**: If a user attempts to leave the test screen the test will automatically stop. If this happens please re-launch the exam by following the above steps.

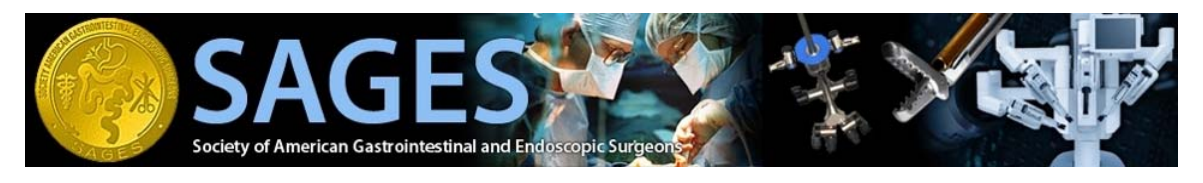

Figure 3.10

| SAGES<br>Society of American Gastrointestinal and Endoscopic Surgeons                                                                                                    | A STATE    |
|----------------------------------------------------------------------------------------------------|------------|
| Your assessment has been submitted. Please notify your proctor that you have submitted your assessment so that they may complete your testing process. FOR PROCTOR USE ONLY: Please use your Proctor Login and KCP Security Code to end the Test Taker testing process. Proctor Login: onsite_proctor KCP Security Code: onsite_intervent |            |
| End Test           Privacy Policy         © 2009 KRYTERION, Inc. All Rights Reserved.                                                                                                    | KRYTERION™ |

r. Once properly verified, the exam browser will close. The exam is officially complete.